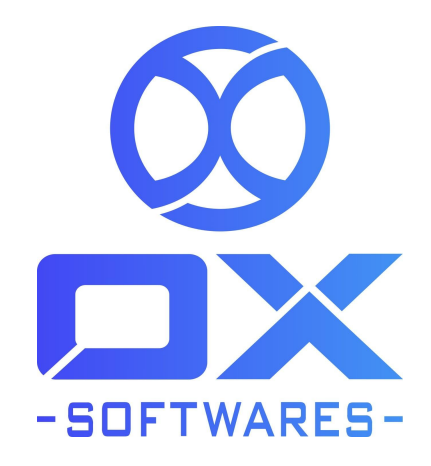

### USER GUIDE FOR MAGENTO 2 EXTENSION MULTI SLIDER

**Version**: 1.0.2

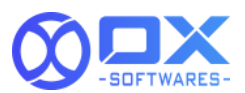

The Multi Slider extension provides easy to upload banner sliders wherever it is required. Multi Slider comes with the feature to upload multiple banners for each slider. This module is compatible for different types of device width like Mobile, Tablet and Desktop and this can be achieved with the breakpoint feature to slide within the Width. The sliders can be placed on any of the magento pages through the help of widgets. Manually developers can also use the widgets in custom template files to call the widgets anywhere in the magento pages.

### **MULTI SLIDER**

### 1. Features

The Multi Slider extension's features are listed below,

- Can upload small, large, medium, extra large images for each banner.
- Restrict the Image upload when exceeds the parameters like height, width and size.
- Using the Breakpoint feature based on the device width the suitable Image size will be chosen. For example, a small image for the width of 150px(0-150)px.
- Provides "Enable in Home Page" feature to have the slider on the Home Page.
- Autoplay, Arrows and Dots for the banners in each slider and the same can be configured inside the stores->configurations.
- Title, Content and Button's Style can be customized on each banner.
- Title, Content and Button have the color picker option to choose the required color from RGB values.
- Provides Content Alignment feature for the Title, Content and Button.
- The Content Alignment feature is available for the Content to align in three different ways like Left, Right and Center.
- A Link feature can be provided for the Buttons, so when it is clicked the link will be opened in either the same page or new pag. It is the feature provided for the Target type links.

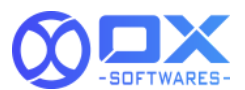

- For each banner we have a sort order feature, this feature helps which banner to slide first in the order given, the number starts from ascending to descending(for eg:the banner with the sort order 0 will slide first whereas the banner with the sort order 9 will slide last).
- Links that are provided to the buttons can be configured from the Admin section.
- This extension will work for the Magento 2.4.x version.

### 2. Configuration settings for MultiSlider:

A simple configuration will activate the MULTI SLIDER extension in the website. Below are the path and field details to configure.

#### Path to configure

- 1. The path for module enabled/disabled in admin configuration is Stores  $\rightarrow$  Configurations  $\rightarrow$  OX Configurations  $\rightarrow$  MultiSlider  $\rightarrow$  General Configuration.
- 2. For changing the image height, width, image size and Breakpoint navigate to Stores  $\rightarrow$  Configurations  $\rightarrow$  OX Configurations  $\rightarrow$  MultiSlider.
- Under the Multislider section select the type of Image to be modified.(For Example: The height, Width, Image size and breakpoint are modified for the small images).
- 4. Using the "Slider options" the Slider features can be configured by either enabling or disabling the following options Navigation, Dots and Autoplay. Initially they are set as "No" by default and later based on the need it can be enabled.
- 5. To Save the changes that are made under the Multislider section the "Save Config" button needs to be clicked.

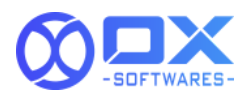

| 0                             |                           |                         |                                |                                                   |                                              |                          |                            | 0                |        | entou -   |
|-------------------------------|---------------------------|-------------------------|--------------------------------|---------------------------------------------------|----------------------------------------------|--------------------------|----------------------------|------------------|--------|-----------|
| DASHBOARD                     | Configuration             |                         |                                |                                                   |                                              |                          |                            | ų                |        | ∎ ratox ♥ |
| \$<br>SALES                   | Scope: Default Config 🖌 🍞 |                         |                                |                                                   |                                              |                          |                            |                  | Save C | onfig     |
| CATALOG                       |                           |                         |                                |                                                   |                                              |                          |                            |                  |        | ٦.        |
|                               | ох                        | Ƴ General Configuration |                                |                                                   |                                              |                          |                            |                  |        | 0         |
|                               | GENERAL                   | ~                       | Enable MultiSlider<br>[global] | Yes                                               |                                              |                          |                            |                  |        |           |
|                               | CATALOG                   | ×                       |                                |                                                   |                                              |                          |                            |                  |        | _         |
| CONTENT                       | SECURITY                  | Hero Slider             |                                |                                                   |                                              |                          |                            |                  |        | 0         |
| OX INFO                       | CUSTOMERS                 | ~                       | Small<br>[store view]          | width                                             | height                                       | image size               | breakpoint                 | Use system value |        |           |
| MAGE CLEAN                    | SALES                     | ~                       |                                | 479                                               | 620                                          | 39000                    | 767                        |                  |        |           |
|                               | OX CONFIGURATIONS         | ^                       |                                | Image size should be in<br>102400 Bytes, 150 KB = | n Bytes(1 KB = 1024 Bytes<br>= 153600 Bytes) | , 10 KB = 10240 Bytes, 5 | 0 КВ = 51200 Bytes, 100 КЕ | 3 =              |        |           |
| STORES                        | MultiSlider               |                         | Medium<br>[store view]         | width                                             | height                                       | image size               | breakpoint                 | Use system value |        |           |
| SYSTEM                        | SERVICES                  | ~                       |                                | 767                                               | 400                                          | 65000                    | 768                        |                  |        |           |
| FIND PARTNERS<br>& EXTENSIONS | ADVANCED                  | ~                       |                                | Image size should be in<br>102400 Bytes, 150 KB = | n Bytes(1 KB = 1024 Bytes<br>= 153600 Bytes) | , 10 KB = 10240 Bytes, 5 | 0 KB = 51200 Bytes, 100 KE | 3 =              |        |           |
|                               |                           |                         | Large<br>[store view]          | width                                             | height                                       | image size               | breakpoint                 | Use system value |        |           |

| CASHBOARD    | Configuration             |                                 |                                 |                                                         |                                     |                           |                              | ۵                                    | 📫 主 admin 🗸 |
|--------------|---------------------------|---------------------------------|---------------------------------|---------------------------------------------------------|-------------------------------------|---------------------------|------------------------------|--------------------------------------|-------------|
| \$<br>sales  | Scope: Default Config 👻 👔 |                                 |                                 |                                                         |                                     |                           |                              |                                      | Save Config |
| CATALOG      |                           |                                 |                                 |                                                         |                                     |                           |                              |                                      |             |
|              | GENERAL                   | <ul> <li>Hero Slider</li> </ul> |                                 |                                                         |                                     |                           |                              |                                      | $\odot$     |
|              | CATALOG                   | ~                               | Small<br>[store view]           | width                                                   | height                              | image size                | breakpoint                   | Use system value                     |             |
|              | SECURITY                  | ~                               |                                 | 479                                                     | 620                                 | 39000                     | 767                          |                                      |             |
| CONTENT      | CUSTOMERS                 | ~                               |                                 | Image size should be in B                               | ytes(1 KB = 1024 Bytes, 10          | KB = 10240 Bytes, 50 KB = | 51200 Bytes, 100 KB = 102400 |                                      |             |
| REPORTS      | SALES                     | ~                               | Medium                          | uyici, 130 kb - 133000 uj                               | 1023)                               |                           |                              |                                      |             |
| STORES       | уотро                     | ~                               | [store view]                    | width                                                   | height                              | image size                | breakpoint                   | ✓ Use system value                   |             |
| SYSTEM       | DOTDIGITAL                | ~                               |                                 | 767                                                     | 400                                 | 65000                     | 768                          |                                      |             |
| <b>*</b>     | OX CONFIGURATIONS         | ^                               |                                 | Bytes, 150 KB = 153600 Bj                               | ytes)                               | 10 10210 0 (0.2. 5010     | 51200 0702 100 100 102 100   |                                      |             |
| & EXTENSIONS |                           |                                 | [store view]                    | width                                                   | height                              | image size                | breakpoint                   | Use system value                     |             |
|              | MultiSlider               |                                 |                                 | 1400                                                    | 591                                 | 101600                    | 1300                         |                                      |             |
|              | SERVICES                  | ~                               |                                 | Image size should be in By<br>Bytes, 150 KB = 153600 By | ytes(1 KB = 1024 Bytes, 10<br>ytes) | KB = 10240 Bytes, 50 KB = | 51200 Bytes, 100 KB = 102400 |                                      |             |
|              | ADVANCED                  | ~                               | Extra Large                     | width                                                   | height                              | image size                | breakpoint                   | <ul> <li>Use system value</li> </ul> |             |
|              |                           |                                 |                                 | 1920                                                    | 741                                 | 270576                    | 1700                         |                                      |             |
|              |                           |                                 |                                 | Image size should be in B<br>Bytes, 150 KB = 153600 B   | ytes(1 KB = 1024 Bytes, 10<br>ytes) | KB = 10240 Bytes, 50 KB = | 51200 Bytes, 100 KB = 102400 |                                      |             |
|              |                           |                                 | Image file Type<br>[store view] | jpg.jpeg,png,gif                                        |                                     |                           |                              | Use system value                     |             |

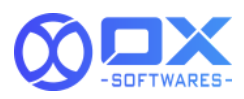

| 6             | 0 | opfiguration                                               |                |                             |                                                       |                                     |                         |                                |                                      | Cause Causes                      |
|---------------|---|------------------------------------------------------------|----------------|-----------------------------|-------------------------------------------------------|-------------------------------------|-------------------------|--------------------------------|--------------------------------------|-----------------------------------|
| <u>'U'</u>    | 0 |                                                            |                |                             |                                                       |                                     |                         |                                |                                      | save comig                        |
|               |   |                                                            |                |                             | 767                                                   | 400                                 | 65000                   | 768                            |                                      |                                   |
| ¢             |   | DOTDIGITAL                                                 |                |                             | Image size should be in B                             | ytes(1 KB = 1024 Bytes, 10          | KB = 10240 Bytes, 50 KB | = 51200 Bytes, 100 KB = 102400 |                                      |                                   |
| SALES         |   | OX CONFIGURATIONS                                          |                |                             | Bytes, 150 KB = 153600 B                              | ytes)                               |                         |                                |                                      |                                   |
| CATALOG       |   | MultiSlider                                                |                | [store view]                | width                                                 | height                              | image size              | breakpoint                     | ✓ Use system value                   |                                   |
| ÷             |   |                                                            |                |                             | 1400                                                  | 591                                 | 101600                  | 1300                           |                                      |                                   |
| CUSTOMERS     |   | SERVICES ~                                                 |                |                             | Image size should be in B<br>Bytes, 150 KB = 153600 B | ytes(1 KB = 1024 Bytes, 10<br>ytes) | KB = 10240 Bytes, 50 KB | = 51200 Bytes, 100 KB = 102400 |                                      |                                   |
| MARKETING     |   | ADVANCED V                                                 |                | Extra Large<br>[store view] | width                                                 | height                              | image size              | breakpoint                     | ✓ Use system value                   |                                   |
| CONTENT       |   |                                                            |                |                             |                                                       |                                     |                         |                                |                                      |                                   |
| ıl.           |   |                                                            |                |                             | 1920                                                  | 741                                 | 270576                  | 1700                           |                                      |                                   |
| REPORTS       |   |                                                            |                |                             | Image size should be in B<br>Bytes, 150 KB = 153600 B | ytes(1 KB = 1024 Bytes, 10<br>ytes) | KB = 10240 Bytes, 50 KB | = 51200 Bytes, 100 KB = 102400 |                                      |                                   |
| STORES        |   |                                                            | Im             | age file Type               | ing ineg nng gif                                      |                                     |                         |                                | Lice system value                    |                                   |
| \$            |   |                                                            |                | [store view]                | Multiple values are seper                             | ated with comma                     |                         |                                | in one system value                  |                                   |
| SYSTEM        |   |                                                            |                |                             |                                                       |                                     |                         |                                |                                      |                                   |
| FIND PARTNERS |   |                                                            | Slider Options |                             |                                                       |                                     |                         |                                |                                      | 0                                 |
| a conclusions |   |                                                            |                | Navigation<br>[store view]  | Yes                                                   |                                     |                         | v                              | Use system value                     |                                   |
|               |   |                                                            |                | Dots                        |                                                       |                                     |                         |                                |                                      |                                   |
|               |   |                                                            |                | [store view]                | TES                                                   |                                     |                         |                                | <ul> <li>Ose system value</li> </ul> |                                   |
|               |   |                                                            |                | Autoplay<br>[store view]    | Yes                                                   |                                     |                         | ¥                              | Use system value                     |                                   |
|               |   |                                                            |                |                             |                                                       |                                     |                         |                                |                                      |                                   |
|               |   |                                                            |                |                             |                                                       |                                     |                         |                                |                                      |                                   |
|               | 1 | Opyright © 2021 Magento Commerce Inc. All rights reserved. |                |                             |                                                       |                                     |                         |                                | Detroit of the                       | Magento ver. 2.4.2                |
|               |   |                                                            |                |                             |                                                       |                                     |                         |                                | PHV4Cy P                             | reards 1 and lease of all applied |
|               |   |                                                            |                |                             |                                                       |                                     |                         |                                |                                      |                                   |

### **3. Location of Multi-Slider in Admin panel:**

In the admin panel the Multislider extension is displayed in the name Hero Slider. Under Content click on Hero slider to view and create and New Multi Slider options. Please see below screenshot for more reference:

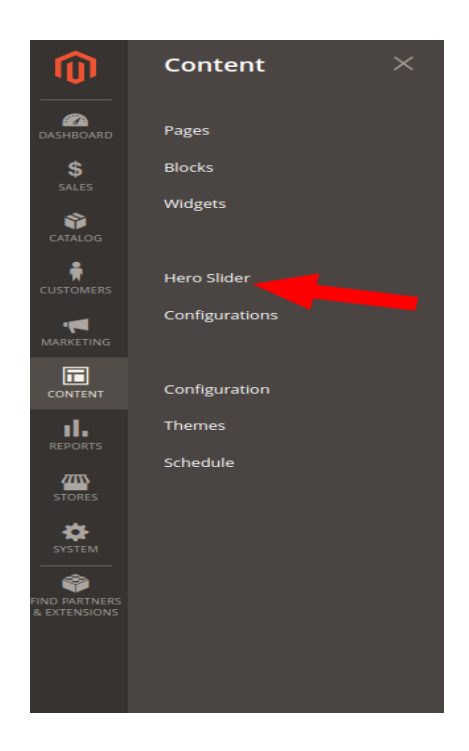

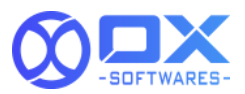

### 4. Creating New Hero Slider

• To create a new Slider click on the "Create New Slider" button .

| Ŵ            |                                                                |               |                                                  |
|--------------|----------------------------------------------------------------|---------------|--------------------------------------------------|
| CASHBOARD    | Hero Slider                                                    |               | Q 📫 🛓 admin •                                    |
| \$<br>SALES  |                                                                |               | Create New Slider                                |
| CATALOG      |                                                                |               |                                                  |
| CUSTOMERS    | <ul> <li>A total of 5 element(s) have been deleted.</li> </ul> |               |                                                  |
|              | Search by keyword Q                                            |               | 🍸 Filters 💿 Default Wew 👻 🌞 Columns 💌 📩 Export 🔹 |
|              | Actions • 1 records found                                      |               | 20 • per page < 1 of 1 >                         |
|              | ID <sup>1</sup> Identifier                                     | No of Sliders | Status Action                                    |
| REPORTS      | 6 Showcase                                                     | 3             | ENABLED Select -                                 |
| STORES       |                                                                |               |                                                  |
| SYSTEM       | Convictor @ 2021 Managero Companyor Inc. All dishter organised |               | Harasta usz 2.4.2                                |
|              | Copyright of 2021 magento Commerce inc. An rights reserved.    |               | Privacy Policy   Report an Issue                 |
| & EXTENSIONS |                                                                |               |                                                  |
|              |                                                                |               |                                                  |
|              |                                                                |               |                                                  |
|              |                                                                |               |                                                  |
|              |                                                                |               |                                                  |
|              |                                                                |               |                                                  |
|              |                                                                |               |                                                  |
|              |                                                                |               |                                                  |

- To make the Multislider Extension active it is required to enable the feature which is currently available under the Slider information section. And proceed by filling the below details:
  - Identifier
  - Small Image Breakpoint in pixels
  - Medium Image Breakpoint in pixels
  - Large Image Breakpoint in pixels
  - Extra Large Image Breakpoint in pixels
- The image breakpoints are optional, so if they are left empty then the global configuration values will be used.
- To add and Edit the banner click on the "Manage Banners" button. And fill the required fields that are available in the pop up screen.
- Once the details are provided it is required to click on "Save" to record all the details successfully.

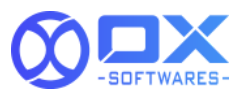

- Multiple Banners can be created by clicking on the "Add New Banner" button.And follow the above steps to create a banner. In each row you can see the title of the banner.
- Once all the banners are created and other information is provided we need to save the Slider by clicking on the Save Slider button.

|                                 |                                          | ← Back | Save and Continue Edit | Save Slider |
|---------------------------------|------------------------------------------|--------|------------------------|-------------|
| Slider Information              |                                          |        |                        |             |
| Enable                          | Disabled                                 |        |                        |             |
| Show in Home Page               | Disabled                                 |        |                        |             |
| Identifier *                    |                                          |        |                        |             |
| Small Image Breakpoint,px       | If left enypyglobal values will be used  |        |                        |             |
| Medium Image Breakpoint,px      | If left empty.global values will be used |        |                        |             |
| Large Image Breakpoint,px       | If left empty.global values will be used |        |                        |             |
| Extra Large Image Breakpoint.px | If left empty.global values will be used |        |                        |             |

| Ŵ                            | Edit Hero Sl    | ider                    |                                                                               | ← Back Save and Continue Edit Save Slider |
|------------------------------|-----------------|-------------------------|-------------------------------------------------------------------------------|-------------------------------------------|
| DASHEGARD                    |                 | Image Information       |                                                                               |                                           |
| Sales                        |                 | Title                   |                                                                               |                                           |
|                              |                 | Title Color             |                                                                               |                                           |
| MARKETING                    |                 | Content                 |                                                                               |                                           |
|                              |                 | Content Color           |                                                                               |                                           |
|                              |                 | Content Alignment       | - Please Select - 🛛 🔻                                                         |                                           |
| STORES<br>SYSTEM             |                 | Button Text             | By default Content Alignment as Tright will be selected if no option selected |                                           |
| END PARTNERS<br>& EXTENSIONS | Manage Banne    | Button Color            |                                                                               |                                           |
|                              |                 | Button Background Color |                                                                               |                                           |
|                              |                 | Sort Order              |                                                                               |                                           |
|                              |                 | Link                    |                                                                               |                                           |
|                              |                 | Image Alt               |                                                                               |                                           |
|                              |                 | Link Target Type        | Opens on the same page 🛛 🕶                                                    |                                           |
|                              | Copyright © 202 |                         |                                                                               | Magento ver. 2.4.2                        |

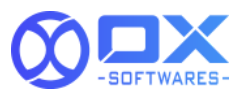

Once the Slider is created and saved, if we try to reopen it again we can find a form named "How to Render" explaining the process on how to render the slider in widgets.

| Ŵ                                                            | Edit Hero Slider                                                                                  |                                                                                                    |                                                                                                    | ← Bac                                                    | k Delete | Save and Continue Edit | Save Slider                                      |
|--------------------------------------------------------------|---------------------------------------------------------------------------------------------------|----------------------------------------------------------------------------------------------------|----------------------------------------------------------------------------------------------------|----------------------------------------------------------|----------|------------------------|--------------------------------------------------|
| DASHBOARD<br>\$<br>SALES                                     | Manage Banners                                                                                    | If left emptyglobal values will be used                                                                                                    |                                                                                                    |                                                          |          |                        |                                                  |
|                                                              | Banner Informatio                                                                                 | Title Hurry offer Festival Offer                                                                                                    | Enable  Croated Settings Enabled  Settings Enabled  Settings Enabled                                                                                | Delete Silder                                            |          |                        |                                                  |
| REPORTS<br>STORES<br>SYSTEM<br>FIND PARTNERS<br>& EXTENSIONS | How to Render                                                                                     | Today's Offer<br>Add New Banner                                                                                                    | Yes Settings<br>Enulled                                                                                                    | ÷                                                        |          |                        | ©                                                |
|                                                              | Different ways to rende                                                                           | <ol> <li>CMS Page/Static Block<br/>Method 1: Click on risert Widget Loon. Inside the popul<br/>Method 2: Widget type="CXNAUKSIderElipic/cliencesi<br/>2: Template file (phtm)<br/></li></ol> | ), select "Hero Silder Widget" and then select the<br>derWidget" banner _identifier="Showcase"})<br>derNBlock/HeroSilderWidget">-setSilderIdentifie | e slider from the dropdown.<br>r("Showcase")>toHtml();?> |          |                        |                                                  |
|                                                              | $\bigcap \hspace{-0.1cm} 0$ Copyright $\mathbb O$ 2021 Magento Commerce Inc. All rights reserved. |                                                                                                    |                                                                                                    |                                                          |          | Privacy: Policy        | Magento ver. 2.4.2<br>ε   <u>Report an Issue</u> |

# 4.1 Steps to Use Slider in other parts of pages with the help of Widgets:

In the Slider Information section we are having a feature to show the Sliders in the Home page. So for the rest of the pages it can be achieved using the widgets.

1.To Create a widget for the Hero Slider click on the "Add Widget" button.

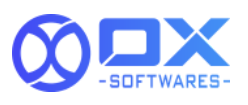

| LASHBOARD      | Widge             | ts                                |                               |                  |              | Q 📫 1 admin •         |
|----------------|-------------------|-----------------------------------|-------------------------------|------------------|--------------|-----------------------|
| \$<br>SALES    |                   |                                   |                               |                  |              | Add Widget            |
| CATALOG        |                   |                                   |                               |                  |              |                       |
| CUSTOMERS      | Search<br>Actions | Reset Filter     20 records found |                               |                  | 20           | ▼ per page < 1 of 1 > |
| MARKETING      |                   | Widget ID 4                       | Widget                        | Туре             | Design Theme | Sort Order            |
|                | Any 🔻             |                                   |                               | <b>•</b>         | •            |                       |
| CONTENT        |                   | 1                                 | Contact us Info               | CMS Static Block | Magento Luma | 0                     |
| REPORTS        |                   | 2                                 | Footer Links                  | CMS Static Block | Magento Luma | 0                     |
| <i>7</i> 115   |                   | 3                                 | Sale Left Menu                | CMS Static Block | Magento Luma | 0                     |
| STORES         |                   | 4                                 | Gear Left Menu                | CMS Static Block | Magento Luma | 0                     |
| SYSTEM         |                   | 5                                 | Men's Left Menu               | CMS Static Block | Magento Luma | 0                     |
|                |                   | 6                                 | Women's Left Menu             | CMS Static Block | Magento Luma | 0                     |
| FIND PARTNERS  |                   | 7                                 | What's New Left Menu          | CMS Static Block | Magento Luma | 0                     |
| a concretiones |                   | 8                                 | Women Category Content        | CMS Static Block | Magento Luma | 0                     |
|                |                   | 9                                 | Training Category Content     | CMS Static Block | Magento Luma | 0                     |
|                |                   | 10                                | Men Category Content          | CMS Static Block | Magento Luma | 0                     |
|                |                   | 11                                | Gear Category Content         | CMS Static Block | Magento Luma | 0                     |
|                |                   | 12                                | New Products Category Content | CMS Static Block | Magento Luma | 0                     |
|                |                   | 13                                | Sale Category Content         | CMS Static Block | Magento Luma | 0                     |
|                |                   | 14                                | Home Page                     | CMS Static Block | Magento Luma | 0                     |
|                |                   | 15                                | Performance Fabrics           | CMS Static Block | Magento Luma | 0                     |
|                |                   | 16                                | Eco Friendly                  | CMS Static Block | Magento Luma | 0                     |
|                |                   | 17                                | Login Info                    | CMS Static Block | Magento Luma | 0                     |

2. In the dropdown list, select "Type" as "HeroSlider widget", and the required Design Theme should be selected. Click the "Continue" button to proceed further.

| 0                             |                                                               |                               |                                  |
|-------------------------------|---------------------------------------------------------------|-------------------------------|----------------------------------|
| DASHBOARD                     | Widgets                                                       |                               | 🔍 🗾 🗶 admin 🗸                    |
| \$<br>sales                   |                                                               |                               | ← Back Reset                     |
| CATALOG                       |                                                               |                               |                                  |
| CUSTOMERS                     | WIDGET                                                        | Settings                      |                                  |
|                               | Settings 🖌                                                    | Type • HeroSilder Widget •    |                                  |
|                               |                                                               | Design Theme + Magento Luma + |                                  |
| REPORTS                       |                                                               | Continue                      |                                  |
| STORES                        |                                                               |                               |                                  |
| SYSTEM                        | n Copyright © 2021 Magento Commerce Inc. All rights reserved. |                               | Magento ver. 2.4.2               |
| FIND PARTNERS<br>& EXTENSIONS |                                                               |                               | Privacy Policy   Report an Issue |
|                               |                                                               | •                             |                                  |
|                               |                                                               |                               |                                  |
|                               |                                                               |                               |                                  |
|                               |                                                               |                               |                                  |
|                               |                                                               |                               |                                  |
|                               |                                                               |                               |                                  |
|                               |                                                               |                               |                                  |

3. Update the Widget title, Assigned to Store views and Sort Order in the respective fields.

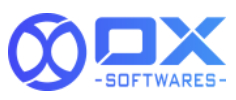

| ٧ | /idgets               |                                              |                                            |                | ← Back                           | Delete    | Reset | Save and Continue Edit | Save |
|---|-----------------------|----------------------------------------------|--------------------------------------------|----------------|----------------------------------|-----------|-------|------------------------|------|
|   | WIDGET                | Storefront Properties                        |                                            |                |                                  |           |       |                        |      |
|   | Storefront Properties | Туре                                         | HeroSlider Widget                          | v              |                                  |           |       |                        |      |
|   | Widget Options        | Design Package/Theme                         | Magento Luma 🔹                             |                |                                  |           |       |                        |      |
|   |                       | Widget Title 🔺                               | showcase-banner                            |                |                                  |           |       |                        |      |
|   |                       | Assign to Store Views *                      | All Store Views                            | 0              |                                  |           |       |                        |      |
|   |                       |                                              | Main Website<br>Main Website Store         |                |                                  |           |       |                        |      |
|   |                       |                                              | Default Store view                         |                |                                  |           |       |                        |      |
|   |                       |                                              |                                            |                |                                  |           |       |                        |      |
|   |                       |                                              |                                            |                |                                  |           |       |                        |      |
|   |                       |                                              |                                            |                |                                  |           |       |                        |      |
|   |                       | Sort Order                                   | 1<br>Sort Order of widget instances in the | same container |                                  |           |       |                        |      |
|   |                       | Layout Updates                               |                                            |                |                                  |           |       |                        |      |
|   |                       | Display on All Product Types                 | •                                          |                |                                  |           |       |                        | Ŵ    |
|   |                       | Products Contain<br>All<br>Specific Products | er<br>Page Header Top                      | •              | Template<br>Please Select Contai | ner First |       |                        |      |
|   |                       | Add Layout Update                            |                                            |                |                                  |           |       |                        |      |

4. To create a Layout update need to click on the "Add Layout update" button under the layout update section. And provide all the required attributes for the Layout update.5.Once all the values are provided then it is required to click on the "Save" button to record all the changes successfully.

|                                                  | Default welcome msgl Sign In or Create an Account                                        |
|--------------------------------------------------|------------------------------------------------------------------------------------------|
| 🚫 LUMA                                           | Search entire store here Q. T                                                            |
| What's New Women $\vee$ Men $\vee$ G             | ear V Training V Sale                                                                    |
|                                                  | MEGA SALE 50% off                                                                        |
| Home > Gear > Bags > Fusion Backpack<br>Heythere |                                                                                          |
|                                                  | Fusion Backpack<br>★★★ # * 3 Reviews Add Your Review<br>₹59.00 IN STOCK<br>SKUF: 24-MB02 |
|                                                  | Qty<br>1<br>Add to Cart                                                                  |
|                                                  | ADD TO WISH LIST LL ADD TO COMPARE                                                       |

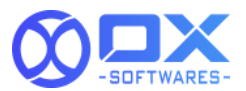

## 4.2 Steps to Use Slider in other parts of pages with the help of Blocks:

1. Using the blocks the Slider can be inserted in the other pages as well. A separate feature is available to show the slider in the Home page and this can be achieved by enabling the switch in the Slider information section.

To create/Edit a block navigate to Content  $\rightarrow$  Blocks and click on "Add Block" button to add a block and to edit select the required block and click on Edit button.

| Se | earch b | ay keyword | Q                         |                           |                 |         |                         | ▼ Filters               | Columns  |
|----|---------|------------|---------------------------|---------------------------|-----------------|---------|-------------------------|-------------------------|----------|
| A  | Actions |            | 18 records found          |                           |                 |         |                         | 20 v per page < 1       | of 1     |
| E  | •       | ID ÷       | Title                     | Identifier                | Store View      | Status  | Created                 | Modified                | Action   |
| [  | 1       | 1          | Footer Links Block        | footer_links_block        | All Store Views | Enabled | Apr 27, 2021 3:39:58 PM | Apr 27, 2021 3:39:58 PM | Select 🝷 |
|    |         | 2          | Contact us info           | contact-us-info           | All Store Views | Enabled | Apr 27, 2021 3:39:58 PM | Apr 27, 2021 3:39:58 PM | Select • |
|    |         | 3          | Sale Left Menu Block      | sale-left-menu-block      | All Store Views | Enabled | Apr 27, 2021 3:39:58 PM | Apr 27, 2021 3:39:58 PM | Select 💌 |
|    | 4       | 4          | Gear Left Menu Block      | gear-left-menu-block      | All Store Views | Enabled | Apr 27, 2021 3:39:58 PM | Apr 27, 2021 3:39:58 PM | Select • |
|    |         | 5          | Men Left Menu Block       | men-left-menu-block       | All Store Views | Enabled | Apr 27, 2021 3:39:58 PM | Apr 27, 2021 3:39:58 PM | Select • |
|    |         | 6          | Women Left Menu Block     | women-left-menu-block     | All Store Views | Enabled | Apr 27, 2021 3:39:58 PM | Apr 27, 2021 3:39:58 PM | Select • |
|    |         | 7          | New Left Menu Block       | new-left-menu-block       | All Store Views | Enabled | Apr 27, 2021 3:39:58 PM | Apr 27, 2021 3:39:58 PM | Select • |
|    | . 8     | 8          | Women Block               | women-block               | All Store Views | Enabled | Apr 27, 2021 3:39:58 PM | Apr 27, 2021 3:39:58 PM | Select • |
|    |         | 9          | Training Block            | training-block            | All Store Views | Enabled | Apr 27, 2021 3:39:58 PM | Apr 27, 2021 3:39:58 PM | Select • |
|    |         | 10         | Men Block                 | men-block                 | All Store Views | Enabled | Apr 27, 2021 3:39:58 PM | Apr 27, 2021 3:39:58 PM | Select • |
| [  |         | 11         | Gear Block                | gear-block                | All Store Views | Enabled | Apr 27, 2021 3:39:58 PM | Apr 27, 2021 3:54:16 PM | Select - |
|    |         | 12         | Sale Block                | sale-block                | All Store Views | Enabled | Apr 27, 2021 3:39:58 PM | Apr 27, 2021 3:39:58 PM | Edit     |
|    |         | 13         | New Block                 | new-block                 | All Store Views | Enabled | Apr 27, 2021 3:39:58 PM | Apr 27, 2021 3:39:58 PM | Delete   |
|    |         | 14         | Home Page Block           | home-page-block           | All Store Views | Enabled | Apr 27, 2021 3:39:58 PM | Apr 27, 2021 3:39:58 PM | Select • |
|    | 1       | 15         | Performance Fabrics Block | performance-fabrics-block | All Store Views | Enabled | Apr 27, 2021 3:39:58 PM | Apr 27, 2021 3:39:58 PM | Select • |
|    | 1       | 16         | Eco Friendly Block        | eco-friendly-block        | All Store Views | Enabled | Apr 27, 2021 3:39:58 PM | Apr 27, 2021 3:39:58 PM | Select • |
|    |         | 17         | Giftcard Block            | giftcard-block            | All Store Views | Enabled | Apr 27, 2021 3:39:58 PM | Apr 27, 2021 3:39:58 PM | Select • |
|    |         | 18         | Login Info Block          | login-data                | All Store Views | Enabled | Apr 27, 2021 3:39:58 PM | Apr 27, 2021 3:39:58 PM | Select • |

3.Update the required fields like the Block Title, identifier and Store View for the selected Block.

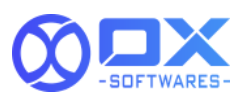

| Ŵ                             |               |                                 |        |              |             |
|-------------------------------|---------------|---------------------------------|--------|--------------|-------------|
| CASHBOARD                     | Gear Block    |                                 |        | Q            | 📫 🤽 ədmin 🗸 |
| \$<br>SALES                   |               |                                 | ← Back | Delete Block | Save 🔻      |
| CATALOG                       |               |                                 |        |              |             |
| CUSTOMERS                     | Enable Block  | Ves                             |        |              |             |
|                               | Block Title * | Gear Block                      |        |              |             |
| CONTENT                       | Identifier *  | gear-block                      |        |              |             |
| REPORTS                       | Store View *  | All Store Views                 |        |              |             |
| STORES                        |               | Main Website Main Website Store |        |              |             |
| SYSTEM                        |               | Default Store View              |        |              |             |
| FIND PARTNERS<br>& EXTENSIONS |               |                                 |        |              |             |
|                               |               |                                 |        |              |             |
|                               |               | е Шт. 75 🕎 🙈 (с)                |        |              | <u>^</u>    |
|                               | 6             |                                 |        |              |             |

4.Please select the Widget Type as "HeroSlider widget", and the widget options should be updated with the required value.

| Ŵ                             |     | Insert Widget                                                                                                    |        |               | × |
|-------------------------------|-----|----------------------------------------------------------------------------------------------------|--------|---------------|---|
| DASHBOARD                     | Ho  |                                                                                                    | Cancel | Insert Widget |   |
| SALES                         |     | Inserting a widget does not create a widget instance.                                                                     |        | 4             |   |
|                               |     | Widget Type         HeroSlider Widget         *           This widget is responsible for rendering the sliders.         * |        |               |   |
|                               |     | Widget Options                                                                                                    |        |               |   |
| CONTENT                       | Cor | HeroSlider Lists Showcase +                                                                                               |        |               |   |
| REPORTS                       | cor |                                                                                                    |        |               |   |
| STORES                        | Sh  |                                                                                                    |        |               |   |
| SYSTEM                        | Pa  |                                                                                                    |        |               |   |
| FIND PARTNERS<br>& EXTENSIONS |     |                                                                                                    |        |               |   |
|                               |     |                                                                                                    |        |               |   |
|                               |     |                                                                                                    | -      |               |   |
|                               |     |                                                                                                    |        |               |   |
|                               |     |                                                                                                    |        |               |   |

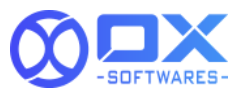

5. Once all the values are provided in the selected block then details need to be saved by clicking the "Save" button in the top right corner.

| DASHBOARD     | Gear Block                                                                                                    |        | Q            | 📫 🧎 admin 🗸 |
|---------------|----------------------------------------------------------------------------------------------------|--------|--------------|-------------|
| \$<br>SALES   |                                                                                                    | ← Back | Delete Block | Save 🔻      |
| CATALOG       |                                                                                                    |        |              |             |
| CUSTOMERS     | Enable Block 🕐 Yes                                                                                                    |        |              |             |
|               | Block Title * Gear Block                                                                                                    |        |              |             |
| CONTENT       | Identifier * gear-block                                                                                                    |        |              |             |
| REPORTS       | Store View * All Store Views                                                                                                    |        |              |             |
| STORES        | Main Website<br>Main Website Store                                                                                                    |        |              |             |
| SYSTEM        | Default Store View                                                                                                    |        |              |             |
| FIND PARTNERS |                                                                                                    |        |              |             |
| & EXTENSIONS  | Show / Hide Editor                                                                                                    |        |              |             |
|               | Paragraph - B $I \cup$ E E E = $\exists$ $\exists$ - $\exists$ - $\vartheta$ $\blacksquare$ $\Omega$ $\blacksquare$ $\Rightarrow$ $\omega$ |        |              |             |
|               | HeroSilder Widget                                                                                                    |        |              | Î           |
|               |                                                                                                    |        |              |             |
|               |                                                                                                    |        |              |             |

6.After finishing it , it is mandatory to Flush the cache , it is available under "system" and click on "Flush Cache" to see the required changes.

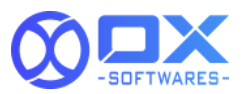

### 5. Frontstore View

### 5.1. The widget in the category page:

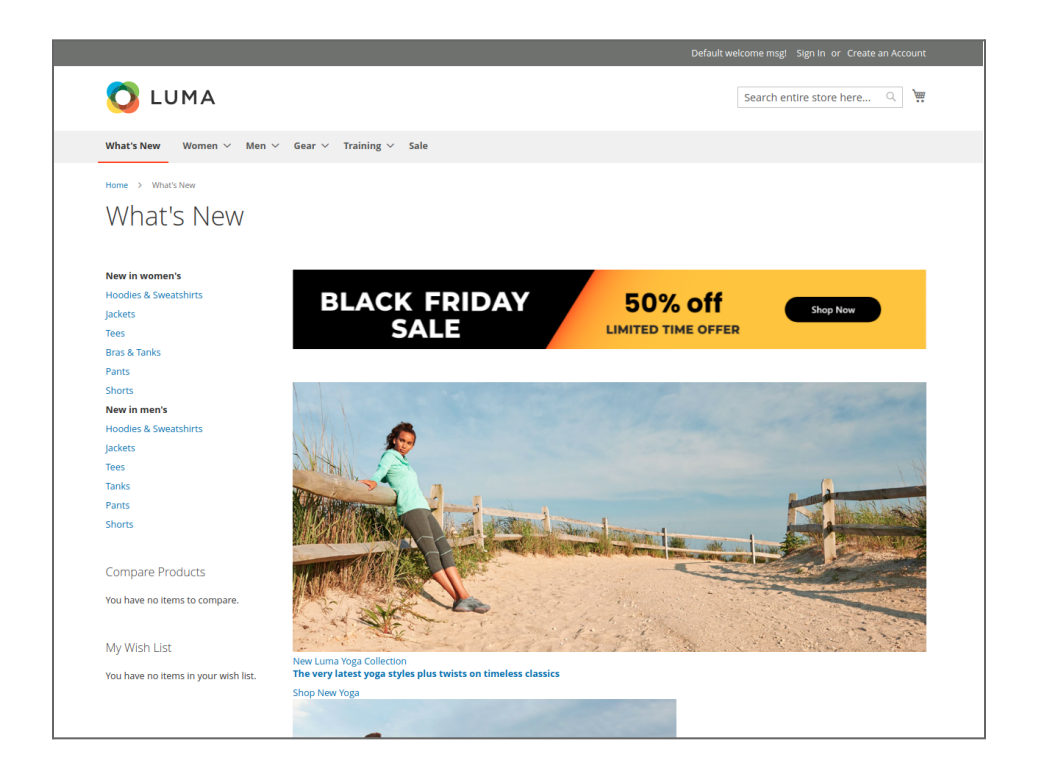

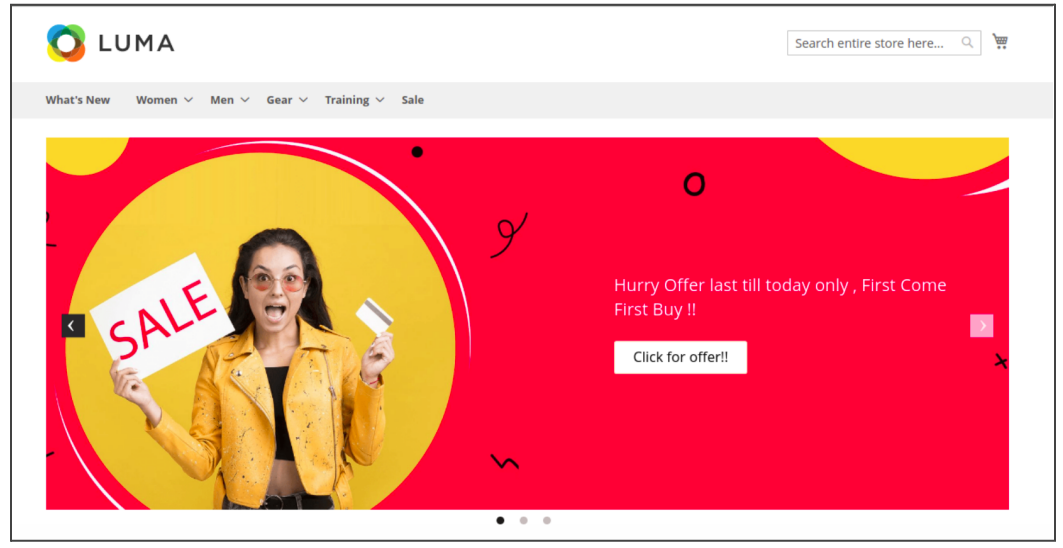

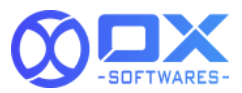

### 5.2. The widget in the checkout page:

| 🚫 LUMA                                                                                            |                                        |                                                                                                  |                 |
|---------------------------------------------------------------------------------------------------|----------------------------------------|--------------------------------------------------------------------------------------------------|-----------------|
| SURPRISE                                                                                          | MEGA FESTI<br>Use Coupon Code FES21 To | VE SALE                                                                                          | SURPRISE        |
| Shipping Rev                                                                                      | view & Payments                        |                                                                                                  |                 |
| Check / Money order                                                                               |                                        | Order Summ                                                                                       | hary            |
| <ul> <li>My billing and shipping add<br/>Veronica Castello</li> <li>no 16 Baker streat</li> </ul> | ress are the same                      | Cart Subtotal<br>Shipping<br>Flat Rate - Fixed                                                   | ₹10.00<br>₹5.00 |
| 10 (Output states<br>NewYork, New York 10012<br>United States<br>8855974268<br>Edit               |                                        | <b>Order Total</b><br>1 Item in Cart                                                             | ₹15.00<br>~     |
|                                                                                                   | •                                      | Nace Order Ship To:                                                                              | I               |
| Apply Discount Code  Code  Enter discount code                                                    | Apply Discount                         | Veroniaca Castello<br>No16,Bakers Street<br>NewYork, New York 10<br>United States<br>88556944896 | 012             |
|                                                                                                   |                                        | Shipping Me                                                                                      | thod: 🍡         |
|                                                                                                   |                                        | Flat Rate - Fixed                                                                                |                 |

### 6. Support

Please feel free to contact the OX SoftwareS support team via

support@oxsoftwares.com if you face any issues. For any further development, you can

contact us from our website <u>www.oxsoftwares.com</u>

Multi Slider v1.0.2